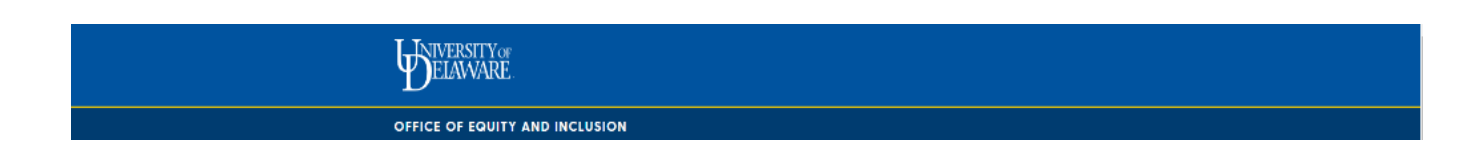

1. Log into the UD Protection of Minors System with your UDelNet ID and password.

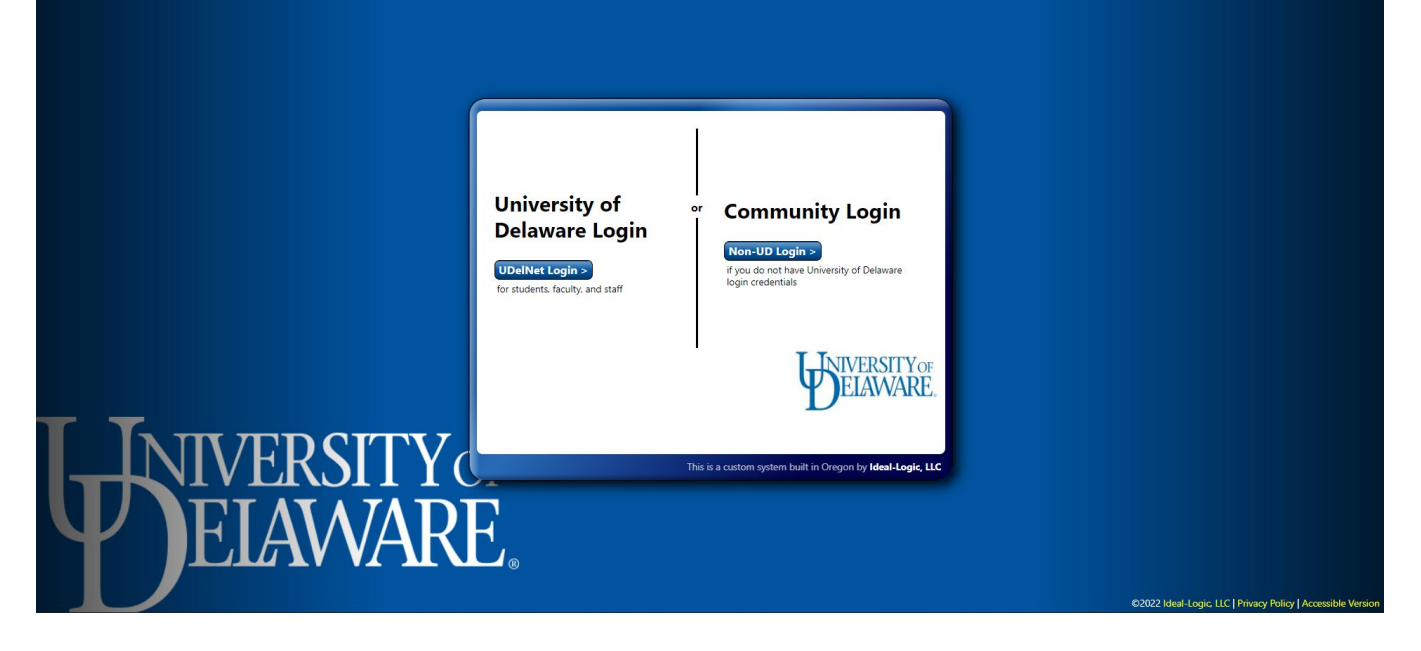

2. From the dashboard, select "Program Registration Protection of Minors Form.

| Dashboard     | Welcome to University of          | Delaware!                                            |                         |
|---------------|-----------------------------------|------------------------------------------------------|-------------------------|
|               |                                   |                                                      | Announcements           |
| Background    | - Program Registration Protection | Other Actions                                        | No anread announcements |
| cneus         | Click to register a program       | Edit Your Profile<br>Update your contact information | New Announcement        |
| Background    |                                   | Request Admin Access                                 |                         |
| Checks (Under |                                   | Crick to start & kequest access form                 | Links                   |
| Campus Home   |                                   |                                                      |                         |
| campus nome   |                                   |                                                      |                         |
|               |                                   |                                                      |                         |
|               |                                   |                                                      |                         |
|               |                                   |                                                      |                         |
|               |                                   |                                                      |                         |
|               |                                   |                                                      |                         |
|               |                                   |                                                      |                         |
|               |                                   |                                                      |                         |
|               |                                   |                                                      |                         |

- 3. The Screening Questions are intended to ensure programs are within the scope of UD POM Policy.
  - a. If your answers indicate your program does not fall within the scope of POM policy, you are not required to register.
  - b. If your answers indicate your program does fall within the scope of the POM Policy, click "Next" on the bottom right corner of the window.

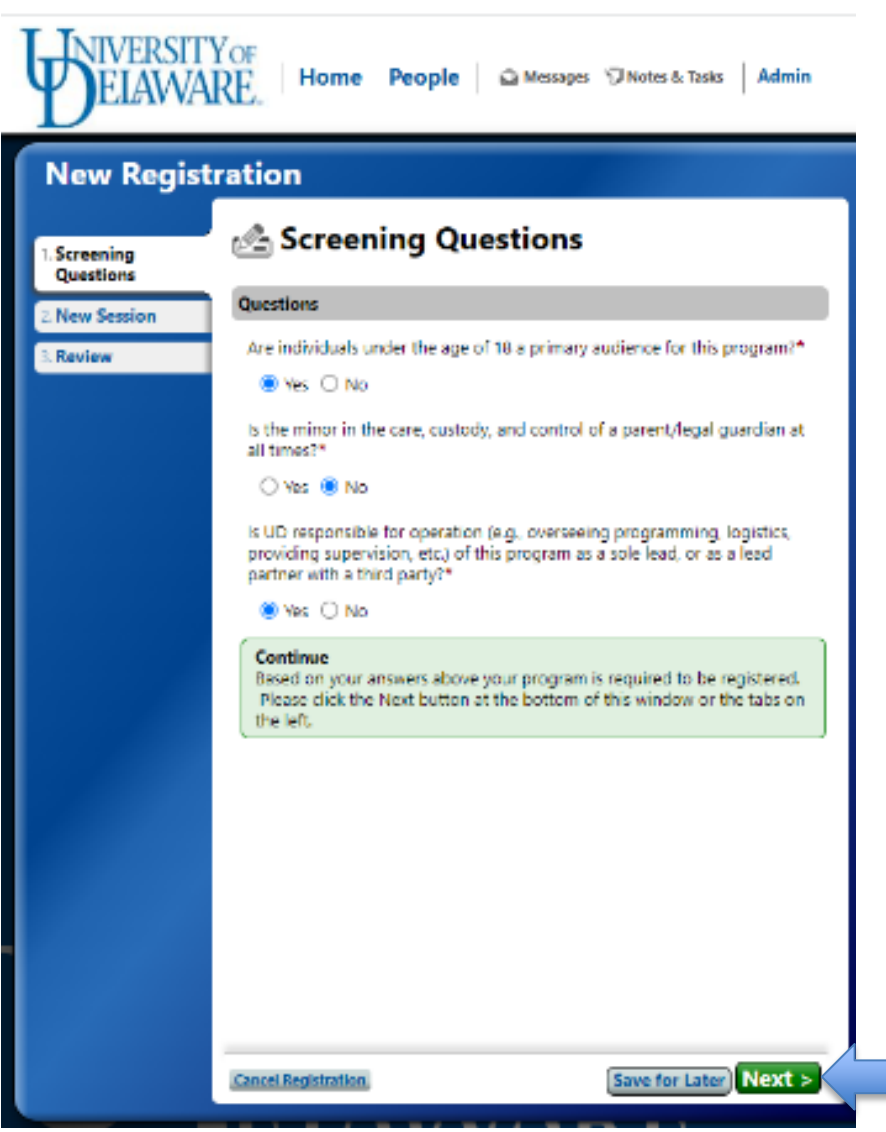

- 4. Click "Select a Minors Program."
  - a. If you have previously registered programs, they will appear here.
  - b. Create a new program by clicking + Add a New Minors Program and entering the name.

| <b>B</b> ELAWA            | YOF<br>RE Home People Also Messages "Notes & Tasks Admin & Account Also Help                                                                                                    |
|---------------------------|----------------------------------------------------------------------------------------------------|
| New Regist                | tration 🕺 🖬 🖉                                                                                                    |
| 1. Screening<br>Questions | Rew Session                                                                                                    |
| 2 New Session*            | Minor Program                                                                                                    |
| 2. Review                 | Select/Add the minor program that is offering this activity/session.*                                                                                                    |
| 3.100100                  | Fall Soccer Clinic Remove                                                                                                    |
|                           | A Click the Select button next to your choice<br>Bearch Select Fall 4-H Cow Camp<br>Select Fall Lab Camp Test<br>Select Fall Soccer Clinic<br>Select Test<br>+ Add a New Minor Program<br>Cancel |
|                           | Activity/Session Website (if applicable)                                                                                                    |
|                           | http:// Description Add                                                                                                    |
|                           | Campus Affiliation - Select the campus this activity/session is primarily taking place at.*                                                                                                    |
|                           | More Selow - Scroll Down 4                                                                                                    |
|                           | Cancel Repistration Save for Later Next >                                                                                                    |

- 1. Enter the following about your Program:
  - a. Date and Time of Program
  - b. Program description. This may be copied from elsewhere if applicable.
  - c. Program Website (optional)
  - d. Campus Affiliation
  - e. Responsible Department
  - f. Location Program will be occurring
  - g. Departmental Approval
  - h. Program Staff under the age of 18?
  - i. Active Employees within the last 12 months?
  - j. Roster of Program Participants (must be submitted prior to start of program)
  - k. Program Type
  - I. Program Session attributes

- m. Staff/Minor Ratios (estimated number of minors per age group)
- n. Program Director Responsible for Program
- o. Session Contacts in the event of an emergency this person would be contacted.
- p. Authorized Adults who will be interacting with minors (include full legal name for clearances)
- q. Supervised Adults will not be interacting with minors without Authorized Adult Supervision.
- r. A Program may have multiple sessions (for example summer camp week 1, week 2).
- s. Once all required fields are completed Submit Registration.